# amasty

For more details see how the Generate and Import Coupons for Magento 2 extension works.

# Guide for Generate and Import Coupons for Magento 2

Reduce time spent on coupon management by generating and importing an unlimited number of promo codes in a couple of clicks. Easily track coupon usage statistics and export codes for your affiliates.

- Generate and import multiple coupons per cart price rule
- View end export detailed coupon usage reports
- Provide coupons via URLs
- Use handy coupon templates for accurate codes generation
- Offer deals on Groupon and other deal hosting services

#### Create a cart price rule

To create a shopping cart price rule please go to admin panel  $\rightarrow$  **Marketing**  $\rightarrow$  **Cart Price Rules** and click the 'Add New Rule' button.

After filling in the 'Rule information', the 'Conditions' and the 'Actions' tabs, click 'Save' or 'Save and Continue' button and several new tabs will be added.

| 2022/04/14 22:36  | 3/11                          |                                                                                                    | Guide for Gene | rate and Import Coupo | ns for Magento |
|-------------------|-------------------------------|----------------------------------------------------------------------------------------------------|----------------|-----------------------|----------------|
| Search<br>Actions | Reset Filter<br>100 records f | Exportion of the contract of the contract of t | t to: CSV      | • 1 of 5              | Export         |
|                   | Coupon Code                   | Created                                                                                                    | Uses           | Times Used            | Edit           |
| Any 🔻             |                               | From                                                                                                    | •              | From                  |                |
|                   |                               | То                                                                                                    |                | То                    |                |
|                   | TEES_EL649                    | Oct 7, 2016, 1:46:37 PM                                                                                                    | Yes            | 1                     | Edit           |
|                   | TEES_FR362                    | Oct 7, 2016, 1:46:37 PM                                                                                                    | No             | 0                     | Edit           |
|                   | TEES_SU895                    | Oct 7, 2016, 1:46:37 PM                                                                                                    | No             | 0                     | Edit           |
|                   | TEES_KT745                    | Oct 7, 2016, 1:46:37 PM                                                                                                    | No             | 0                     | Edit           |
|                   | TEES_KW324                    | Oct 7, 2016, 1:46:37 PM                                                                                                    | No             | 0                     | Edit           |
|                   | TEES_AL298                    | Oct 7, 2016, 1:46:37 PM                                                                                                    | No             | 0                     | Edit           |
|                   | TEES_EL753                    | Oct 7, 2016, 1:46:37 PM                                                                                                    | No             | 0                     | Edit           |

#### Manage Coupon Codes - in a tab you can:

- Import coupons;
- Generate coupons using a custom template;
- Generate coupons according to specific settings;

Please make sure you've enabled the **'Use Auto Generation'** setting in the Rule Information tab before starting to generate and import coupons.

#### **Import Coupons**

| 2 | 0% off on all w         | ←                                                                                                    | Back    | Delete          |    |
|---|-------------------------|----------------------------------------------------------------------------------------------------|---------|-----------------|----|
|   | Conditions              |                                                                                                    |         |                 |    |
|   | Actions                 |                                                                                                    |         |                 |    |
|   | Labels                  |                                                                                                    |         |                 |    |
|   | Manage Coupon Code      | 5                                                                                                    |         |                 |    |
|   | Import Coupons          |                                                                                                    |         |                 |    |
|   | Delete Existing Coupons | No 💌                                                                                                    |         |                 |    |
|   | CSV File                | Browse No file selected.<br>CSV File Structure: Coupon Code *, Cre<br>Each coupon code on a new line<br>* - mandatory | ated, I | Jses, Times Use | ed |
|   |                         | Import                                                                                                    |         |                 |    |

**Delete Existing Coupons** - If you would like to delete previously generated or imported coupons during current import, please set this option to 'Yes'.

**CSV File** - To import coupon codes choose the CSV file with codes and then click the **'Import'** button. Place each code on a new line.

**Please click** 

here

to download an example of a CSV file with coupons.

#### **Generate Coupons by Template**

Specify settings in this tab to automatically generate coupons according to your custom template.

| Generate Coupons by Template |                                                                  |  |  |  |  |  |
|------------------------------|------------------------------------------------------------------|--|--|--|--|--|
| Coupon Qty 🔸                 | 500                                                              |  |  |  |  |  |
| Delete Existing Coupons      | Yes 💌                                                            |  |  |  |  |  |
| Template \star               | TEES_LLDDD                                                       |  |  |  |  |  |
|                              | L - letter, D - digit<br>e.g. PROMO_LLDDD results in PROMO_DF627 |  |  |  |  |  |
|                              | Generate                                                         |  |  |  |  |  |

**Coupon Quantity** - Specify the number of coupons you want to generate.

**Delete Existing Coupons** - In case you need to remove all previously created promo codes during the autogeneration process, enable this option.

**Template** - Specify custom template for coupons generation.

Below you'll see the example of auto generated Magento 2 coupon codes according to the specified template. You can **export** created promo codes to CSV or XML files right from the grid.

| Search  | Reset Filter      | Export to:              | CSV  | ▼ Export   |
|---------|-------------------|-------------------------|------|------------|
| Actions | ▼ 100 records for | ound 20 🔹 per page      | ۲ (  | of 5 >     |
| V       | Coupon Code       | Created                 | Uses | Times Used |
| Any 🔻   |                   | From                    | •    | From       |
|         |                   | То                      |      | То         |
|         | TEES_EL649        | Oct 7, 2016, 1:46:37 PM | Yes  | 1          |
|         | TEES_FR362        | Oct 7, 2016, 1:46:37 PM | No   | 0          |
|         | TEES_SU895        | Oct 7, 2016, 1:46:37 PM | No   | 0          |
|         | TEES_KT745        | Oct 7, 2016, 1:46:37 PM | No   | 0          |
|         | TEES_KW324        | Oct 7, 2016, 1:46:37 PM | No   | 0          |
|         | TEES_AL298        | Oct 7, 2016, 1:46:37 PM | No   | 0          |
|         | TEES_EL753        | Oct 7, 2016, 1:46:37 PM | No   | 0          |

#### **Generate Coupons**

You can also automatically generate coupons according to specific settings.

| Generate Coupons        |                                               |
|-------------------------|-----------------------------------------------|
| Coupon Qty 🔸            | 250                                           |
| Delete Existing Coupons | No 💌                                          |
| Code Length *           | 4<br>Excluding prefix, suffix and separators. |
| Code Format *           | Alphanumeric 🔻                                |
| Code Prefix             | TEES_                                         |
| Code Suffix             | NY                                            |
| Dash Every X Characters | If empty no separation.                       |
|                         | Generate                                      |

**Coupons Quantity** - Indicate the number of coupons you want to generate.

**Delete Existing Coupons** - Enable the option in case you want to delete all previously created coupons during new coupons generation process.

Code Length - Specify the number of characters for promo coupons.

Code Format - Choose one of 3 options for a code format:

- Alphanumeric (letters+numbers);
- Alphabetical (letters only);
- Numeric (numbers only);

**Code Prefix** - Set an additional code prefix that will be used before the generated code.

**Code Suffix** - Specify a custom code suffix used after each generated promo code.

**Dash Every X Characters** - This option lets you separate your promo code with a dash. Specify an interval for dash separation.

#### amasty

See the example of promo coupons generated according to settings specified above.

| Coupon Code | Created                 | Uses | Uses per<br>Customer | Uses per<br>Coupon | Times<br>Used | Edit |
|-------------|-------------------------|------|----------------------|--------------------|---------------|------|
|             | From 📰<br>To            | •    |                      |                    | From<br>To    |      |
| TEES_EL649  | Oct 7, 2016, 1:46:37 PM | Yes  | 1                    |                    | 1             | Edit |
| TEES_FR362  | Oct 7, 2016, 1:46:37 PM | No   | 1                    |                    | 0             | Edit |
| TEES_SU895  | Oct 7, 2016, 1:46:37 PM | No   | 1                    |                    | 0             | Edit |
| TEES_KT745  | Oct 7, 2016, 1:46:37 PM | No   | 1                    |                    | 0             | Edit |
| TEES_KW324  | Oct 7, 2016, 1:46:37 PM | No   | 1                    |                    | 0             | Edit |
| TEES_AL298  | Oct 7, 2016, 1:46:37 PM | No   | 1                    |                    | 0             | Edit |
| TEES_EL753  | Oct 7, 2016, 1:46:37 PM | No   | 1                    | 0                  | 0             | Edit |
| TEES_JW248  | Oct 7, 2016, 1:46:37 PM | No   | 1                    | 0                  | 0             | Edit |

Edit - Edit coupons right from the list.

| 2022/04/14 | 22.36 |
|------------|-------|
| 2022/04/14 | 22.50 |

| Edit Coupor          | 👤 admin 👻            |                        |      |  |  |  |
|----------------------|----------------------|------------------------|------|--|--|--|
| ← Back               | Reset                | Save and Continue Edit | Save |  |  |  |
| Coupon Informat      | Coupon Information 🖌 |                        |      |  |  |  |
| Coupon Code *        | TEES_EL649           |                        |      |  |  |  |
| Uses per Coupon      | 100                  |                        |      |  |  |  |
| Uses per<br>Customer | 3                    |                        |      |  |  |  |

Specify the value for **Uses per Coupon** & **Uses per Customer**.

## **Coupon Usage Report**

To keep track of coupons usage please go to  $\textbf{Marketing} \rightarrow \textbf{Coupon Usage Report}$ 

| Last update: |                                                                                                    |
|--------------|----------------------------------------------------------------------------------------------------|
| 2021/06/29   | magento 2:generate and import coupons https://amasty.com/docs/doku.php?id=magento 2:generate and import coupons |
| 12:13        |                                                                                                    |

| Usa      | Usage Report Q 💄 admin 🗸                 |              |                 |           |                 |         |                              |         |
|----------|------------------------------------------|--------------|-----------------|-----------|-----------------|---------|------------------------------|---------|
| <        |                                          |              |                 | 0         | Default View 🔻  | 🔅 Colu  | mns 👻 🏦 E                    | xport 🔻 |
| 3 record | 3 records found 20 🔻 per page < 1 of 1 > |              |                 |           |                 | >       |                              |         |
| V        | Rule Name                                | Coupon       | Track<br>Number | Order # ↑ | G.T.(Purchased) | Status  | Purchased On                 | Action  |
|          | Summer Sales 15%<br>off                  | SUMMER_UX397 |                 | 00000006  | \$76.30         | Pending | Oct 07, 2016,<br>14:10:00 PM | View    |
|          | Summer Sales 15%<br>off                  | SUMMER_JE728 |                 | 00000005  | \$32.20         | Pending | Oct 07, 2016,<br>13:10:00 PM | View    |
|          | 20% off on all<br>women tees             | TEES_EL649   |                 | 00000004  | \$50.00         | Pending | Oct 07, 2016,<br>13:10:00 PM | View    |

**Actions: View** - to check coupon usage click the View link. After that you'll be redirected to the Order & Account information page.

On the Order Details page you'll find all necessary order-related information including the coupon usage.

| Order Total              |                         |          |  |  |  |
|--------------------------|-------------------------|----------|--|--|--|
| Notes for this Order     | Order Totals            |          |  |  |  |
| Status<br>Pending        | Subtotal                | \$78.00  |  |  |  |
| Comment                  | Shipping & Handling     | \$10.00  |  |  |  |
|                          | Discount (SUMMER_UX397) | -\$11.70 |  |  |  |
|                          | Grand Total             | \$76.30  |  |  |  |
| н.                       | Total Paid              | \$0.00   |  |  |  |
| Notify Customer by Email | Total Refunded          | \$0.00   |  |  |  |
| Visible on Storefront    | Total Due               | \$76.30  |  |  |  |

## Share Coupons via URLs or Banners

To give codes via URLs/banners please add a code of the kind:

**?coupon\_code=XYZ-987** to the URL of any page on your site. Please replace 'XYZ-987' with the actual coupon code.

E.g. Let's say you have a page

http://yourwebsite.com/any-landing-page.html

After you add the coupon it will look like this:

http://yourwebsite.com/any-landing-page.html?coupon\_code=XYZ-987.

You can use such coupon links for banners, so customers will get discounts right after clicking on a banner (for instance, in a shopping cart).

Find out how to install the **Generate and Import Coupons** extension for Magento 2 via Composer.

From: https://amasty.com/docs/ - Amasty Extensions FAQ

Permanent link: https://amasty.com/docs/doku.php?id=magento\_2:generate\_and\_import\_coupons

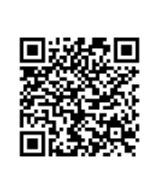

Last update: 2021/06/29 12:13